## <u> 탄소중립 실천포인트 참여방법 매뉴얼</u>

## **다회용기이용**

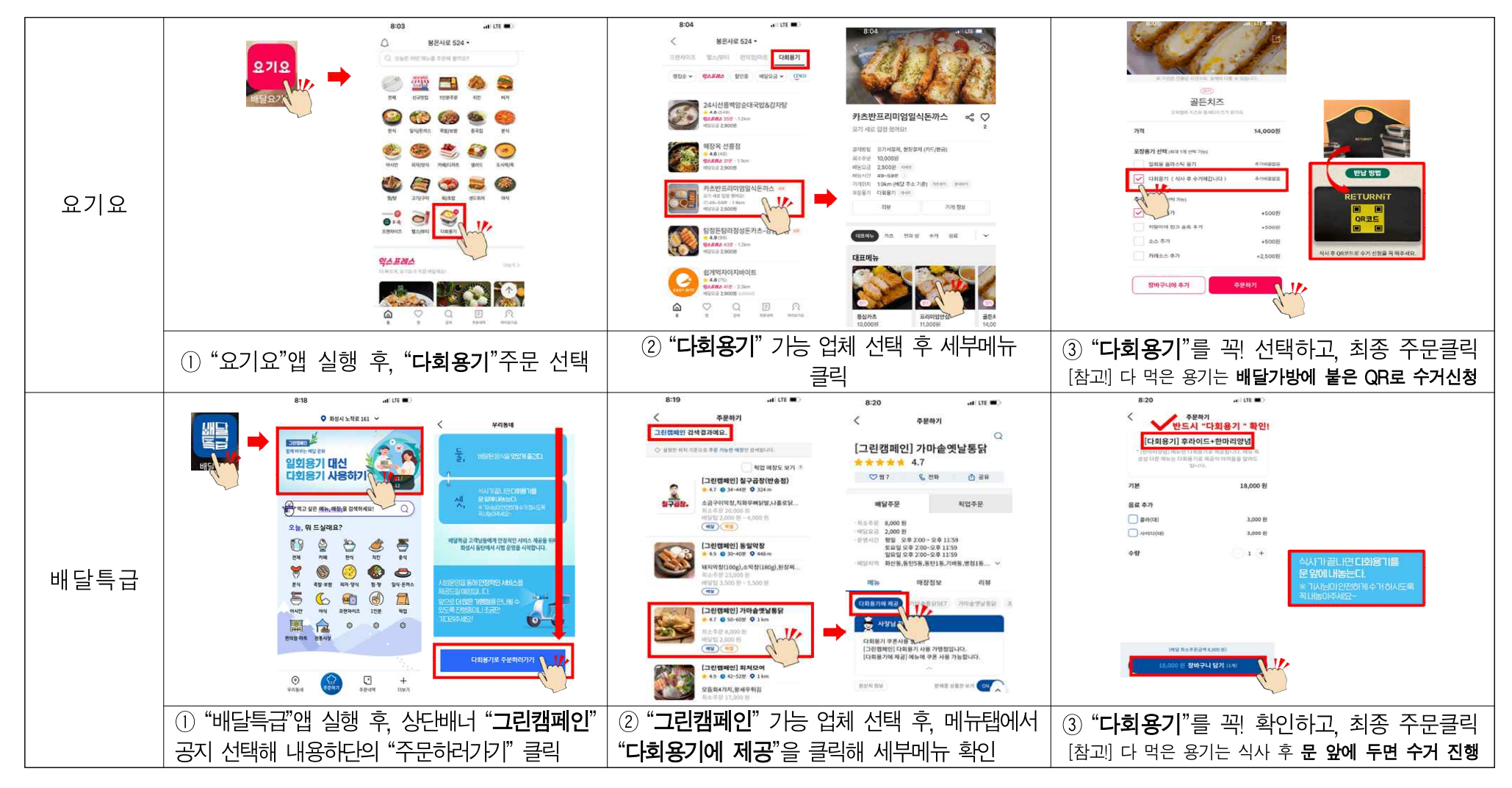

□ 무공해차 렌트

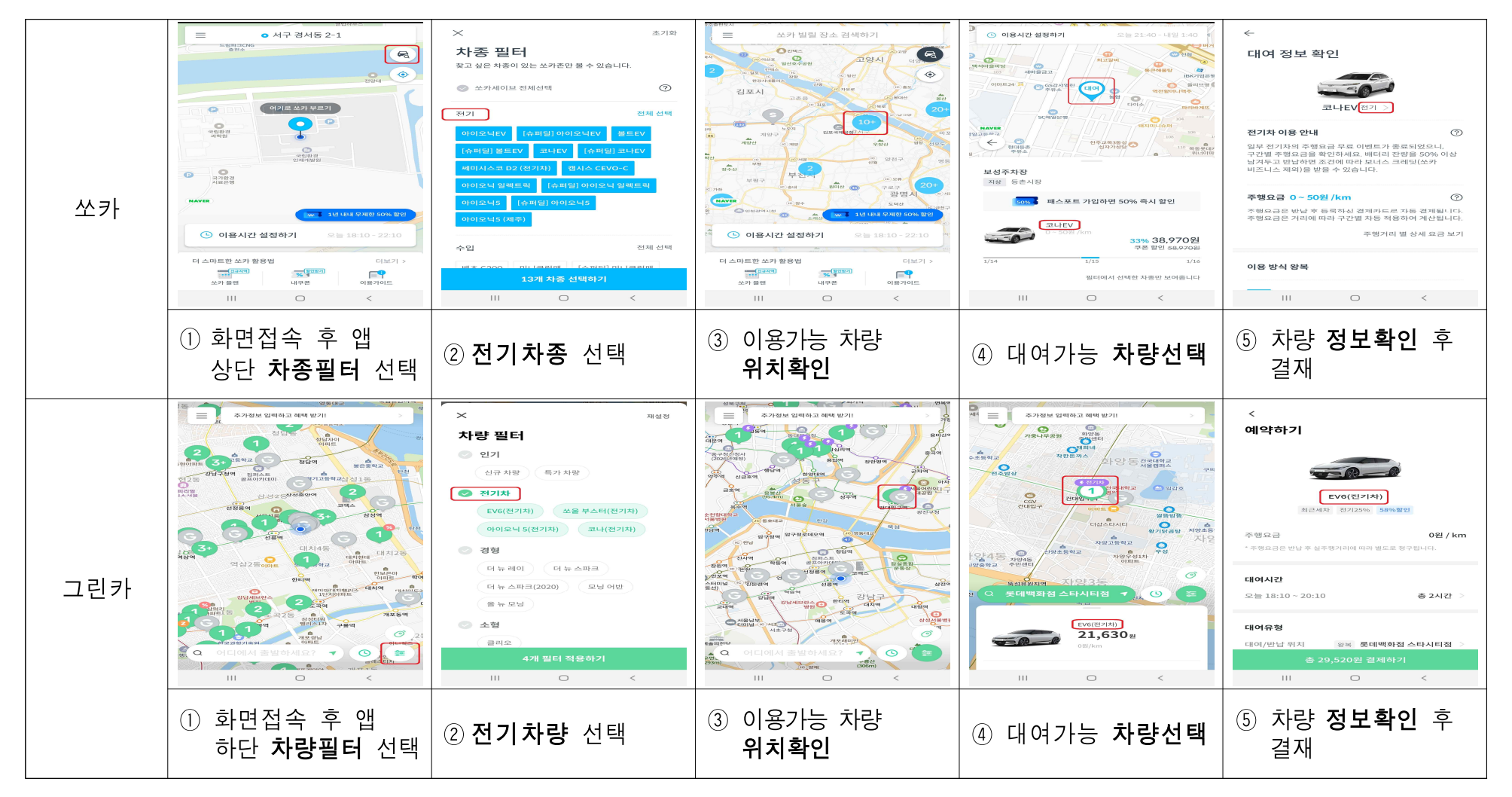

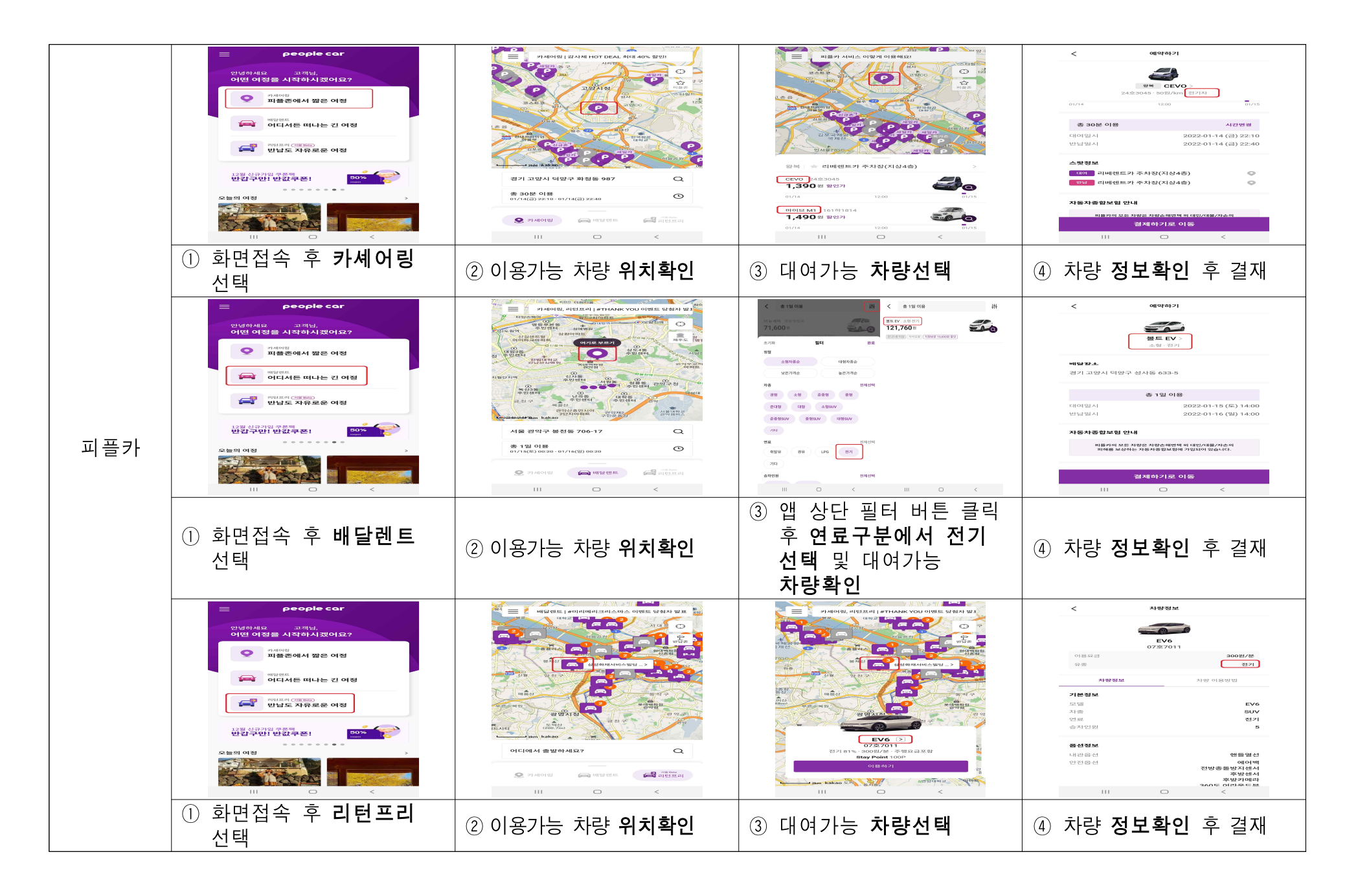

## 🗆 전자영수증

|             | un Galleria                                                                                                    |                                       | < 설정                                                                                     | < 설정             |
|-------------|----------------------------------------------------------------------------------------------------|---------------------------------------|------------------------------------------------------------------------------------------|------------------|
| 갤러리아<br>백화점 | () () () () () () () () () () () () () (                                                                                                    | <b>이영민</b> 님 반갈습니다.                   | 백화점 설정 앱카드 설정                                                                            | 백화점 설정 앱카드 설정    |
|             |                                                                                                    | MEMBER 마일리지 현황보기 +                    | 로그인 설정                                                                                   | 카드 관리            |
|             |                                                                                                    | 신호시험 경험법 진경 > 모멘도 김에야기 +              | 자동로그인                                                                                    | 카드 관리/등록 >       |
|             |                                                                                                    |                                       | 바이오 인중 로그인                                                                               | 서명 관리 >          |
|             |                                                                                                    | 을 선물 특선집 사온벤사 쇼핑구분 My구분할 e-DM         | 앱카드 로그인                                                                                  | 결제 인종 관리         |
|             |                                                                                                    | My 첼리리아<br>내 정보 한눈에 보기 주차권            | 패턴로그인                                                                                    | 바이오인증 설정 ①       |
|             |                                                                                                    | 전자영수증 회원정보 수정                         | 푸시 알림 관리                                                                                 | 결제비밀번호 관리 >      |
|             | 이영민님 선호지점<br>MEMBER <b>영품관</b><br>My 갤리리아 > 충별안내 > 오시는길 >                                                                                                    | 비밀번호 변경                               | 포시알림 (마케팅 정보)                                                                            | 앱카드 설정 관리        |
|             |                                                                                                    | 지점안내                                  | 2777 4.8                                                                                 | 간편모드 설정 ①        |
|             | 전체력 등 선정 역산의 시문행시 쇼핑구환 My구리                                                                                                    | 영업정보 오시는 킬                            | 흔들어서 열기 앱카드 결제 >                                                                         | 앱카드 서비스 해지 >     |
|             |                                                                                                    | 충별안내                                  | 전자영수증 설정 관리                                                                              | 전자영수증 설정 관리      |
|             |                                                                                                    | 쇼핑/이벤트                                | 전자영수증 받기                                                                                 | 전자영수종 받기         |
|             | 갤러리아 앱카드/G캐시 ^                                                                                                    | 쇼핑뉴스 e-DM                             | 약관 및 개인정보처리                                                                              |                  |
|             | ① "갤러라아"앱 실행 및 회원기입                                                                                                    | ② 우측 상단 "설정(톱니바퀴                      | ③ 백화점 설정에서 하단                                                                            | ④ 앱카드 설정에서 하단    |
|             | 후 좌측 하다"전체메뉴" 선택                                                                                                    | 모양)" 선택                               | "전자영수증 받기" 켜짐 설정                                                                         | "전자영수증 받기" 켜짐 설정 |
|             |                                                                                                    | · · · · · · · · · · · · · · · · · · · | <                                                                                        |                  |
|             | 상쾌한 😹 도일 및 퍼퓸 🌞 정품 증정 🔍                                                                                                    | 👍 보냈백 보증금 내역                          |                                                                                          |                  |
|             |                                                                                                    |                                       | 로그인 설정                                                                                   |                  |
|             | 단 3일! 3천원 즉신 할인! 2.000 (한) (한) (한) (한) (한) (한) (한) (한) (한) (한)                                                                                                    | 결제수단                                  | 자동 로그인 커짐                                                                                |                  |
|             |                                                                                                    |                                       | 소셜 연동 설정 설정하기                                                                            |                  |
|             |                                                                                                    | U L.POINT 중선계좌 등록/면경                  | 학회 선전                                                                                    |                  |
|             |                                                                                                    | - 자동결제 카드 등록/변경                       | PUSH 설정 및 수신동의                                                                           |                  |
| 롭스          |                                                                                                    | 나의 정보 관리                              | 수신에 돌의하시면 쿠폰, 할인 상품정보 및<br>쇼핑해떡을 PUSH로 받으실 수 있습니다.                                       |                  |
|             |                                                                                                    | 은마일리지 이용 내역                           | 동양상 실정                                                                                   |                  |
|             |                                                                                                    | - 스마트영수증 내역                           | 자동 재생 사용(모바일 데이터)                                                                        |                  |
|             |                                                                                                    | ○ 이벤트 응모내역                            | 실정 시, 모바일 데이터(5G/17E 등) 환경에서도<br>중영상이 자동 재생됩니다. 실정하지 않을 경우,<br>WiFi 환경에서만 동영상이 자동 재생됩니다. |                  |
|             | N         %         응         응         용         용         8         8         8         8         8         8         8         8         8         9         9         9         9         9         9         9         9         9         9         9         9         9         9         9         9         9         9         9         9         9         9         9         9         9         9         9         9         9         9         9         9         9         9         9         9         9         9         9         9         9         9         9         9         9         9         9         9         9         9         9         9         9         9         9         9 | 오 배송지 관리                              | 기타실정                                                                                     |                  |
|             |                                                                                                    | 🕠 회원 정보 관리                            | 앱 접근권한 설정 예정하기                                                                           |                  |
|             |                                                                                                    | 고객센터 바로가기 >                           | <b>캐시 삭제</b> 석제하기                                                                        |                  |
|             | ① "LOHBS"앱 실행 및 회원기입                                                                                                    | ② "나의 정보 관리" 중                        | ③ "설정"에는 스마트영수증 설정                                                                       |                  |
|             | 후 우측 히단띠이메뉴사람모양" 선택                                                                                                    | "스마트영수증 내역"메뉴 있음                      | 관련 메뉴는 없음                                                                                |                  |

| 말을 가에피어뜨님?                                                  |                                                                                                    |                                                                               |
|-------------------------------------------------------------|----------------------------------------------------------------------------------------------------|-------------------------------------------------------------------------------|
| 오<br><sup>롯데백화점 장실험 ~</sup><br>새해 첫 세일                      | () 영 민 님         ()           내적 등급은?         내적 등급은?           () 전 민 님         ()           () 전 민 님         ()           () | < 설정<br>계정관리                                                                  |
| <u>천체</u> 쇼핑뉴스 사은행사 구준 문화/이벤트                               |                                                                                                    | ID amuggina 로그아웃<br>회원정보 확인/범립                                                |
| theles                                                      | LPOINT : 로바일상품권 :<br>모바일카드 필요                                                                                                    | 자동 로그인<br>지문 로그인                                                              |
| Happy New Year                                              | 발급받기 > 상용권 걸제하기 ><br>전                                                                                                    | 알림<br>PUSH 알림 받기<br>롯데백화형의 새로운 소식, 혜택, 모바일영수층 등 다양한 알림을 받으실<br>수 있습니다.        |
| 할인받고 세뱃돈받고                                                  | MY 루프         발급방기           Multiple         1                                                                                                    | 마케팅(관고성) 알림 받기 (1)<br>쇼핑뉴스, 구용, 사용, 이벤트 등 광고성 책텍 PUSH알림)<br>모바일연수증 실정 - 앞림 받기 |
|                                                             | 에누리 쿠폰         ● □           ····································                                                                                                    | 모바일향수증 발급 혹시 PUSH 알림 SMS 알림 받기                                                |
| <ol> <li>"롯데백회점"앱 실행 및 회원기입 후 죄측<br/>하댠"마이메뉴" 선택</li> </ol> | ② 좌측 상단 "설정(톱니바퀴 모양)" 선택                                                                                                    | ③ "모바일영수증 설절·알람 받기" 켜짐 설정                                                     |
| ·                                                           |                                                                                                    |                                                                               |
|                                                             |                                                                                                    |                                                                               |

|           | ZETTAPLEX 작실점 ~                                                                                                    | ← 마이페이지 ☆                                  | ← 설정                                                             |
|-----------|----------------------------------------------------------------------------------------------------|--------------------------------------------|------------------------------------------------------------------|
|           | 홈 전단 클럽 M라운지 이벤트 입점매장                                                                                              | 0원 0원                                      | 롯데마트 GO 약관                                                       |
|           | 상상을 넘어서는 다양함, 제타플렉스 >                                                                                              | 원C, 보유쿠쯔 34개                               | 롯데마트 GO 서비스 이용 약관 >                                              |
|           | 전 방법 방상 1위<br>스 전 부문<br>- 스 전 부문<br>- 금립 부문<br>- 금립 부문<br>- 친환경 부로<br>- 친환경 부로<br>- 친환경 부로<br>- 12.12(슈) - 1.19(슈) | 루폰 마감일박 4개                                 | 롯데쇼핑 이용약관 >                                                      |
|           |                                                                                                    | 보낸선물 0개 72 P<br>선물함 받은선물 0개                | 기본 설정                                                            |
|           |                                                                                                    |                                            | amuggina 로그아운                                                    |
| 롯데        |                                                                                                    | 주 이용 정포 제타플렉스(잠실점) 변경                      | 자동로그인                                                            |
|           | 이영민님,<br>즐거운 소평하세요!<br>편<br>ACE 가입고<br>ACE 가입고<br>여이지는 금답 찬동 해택<br>환아지는 금답 찬동 해택<br>환아지는 금답 찬동 해택<br>환아지는 금답 찬동 해택 | 디) 공지사함                                    | 지문로그인 동목                                                         |
|           |                                                                                                    | (배) SCAN&GO 결제내역 >                         | 입지지않자일 역세                                                        |
| 니다        |                                                                                                    | 장보기메모 >                                    | 스마트 영수증만 받기 ?                                                    |
|           |                                                                                                    |                                            | 회원정보 변경 >                                                        |
|           |                                                                                                    |                                            | 비밀번호 변경 >                                                        |
|           |                                                                                                    |                                            | 서비스 탈퇴 >                                                         |
|           |                                                                                                    |                                            | 버전정보 현재버전 3.2.0 최신버전 3.2.0                                       |
|           | ① "봇데미트CO"앱 실행 및 회원기입 후 우측<br>하단"미에페이지"선택                                                                          | ② 제일 하단의 "설정" 선택                           | ③ " 스마트 영수증만 받기" ON 설정                                           |
|           |                                                                                                    |                                            | ← 설정                                                             |
|           | 비하 처 네이                                                                                                    | 이영민님                                       | 계정관리                                                             |
|           | 제에 첫 제 월                                                                                                    | 나의 등급은?                                    | ID amuggina 87019                                                |
|           | 전체 쇼핑뉴스 사운행사 구본 문화/이벤트                                                                                             |                                            | ib anoggina (Larix)                                              |
|           | ····································                                                                               | FAN 모바일 사은 쇼핑 모바일픽<br>브랜드 영수중 참여내역 예약내역 내역 | 회원정보 확인/변경                                                       |
|           |                                                                                                    | L.POINT : 모바일 상품권 :                        | 자동 로그인                                                           |
|           |                                                                                                    | EHLOIZE 210 () 50.000원                     | 지문 로그인                                                           |
| 롯데<br>백화점 |                                                                                                    | 방급받기 > 상품권 결제하기 >                          | 알림                                                               |
|           |                                                                                                    | 武学者<br>本教서비ム     世ョニッパ     サニッパ            | PUSH 알림 받기<br>롯데백화점의 새로운 소식, 혜택, 모바일연수용 등 다양한 알림을 받으실<br>수 있습니다. |
|           |                                                                                                    | [92] MY 쿠폰 발급받기                            | 마케팅(광고성) 알림 받기<br>쇼핑뉴스, 구운, 사은, 이벤트 등 광고성 혜택 PUSH알림              |
|           |                                                                                                    | <u>विषय</u><br>आपन्धे न्छ<br><u>र</u> ु    | 모바일연수중 설정 - 알린 받기 도바일연수중 발리 축사 PUSH 알린                           |
|           |                                                                                                    | · · · · · · · · · · · · · · · · · · ·      | SMS 알림 받기                                                        |
|           | <ol> <li>"롯데백회점"앱 실행 및 회원기입 후 죄측</li> <li>하단"마이메뉴" 선택</li> </ol>                                                   | ② 좌측 상단 "설정(톱니바퀴 모양)" 선택                   | ③ "모바일영수증 설절·알람 받기" 켜짐 설정                                        |

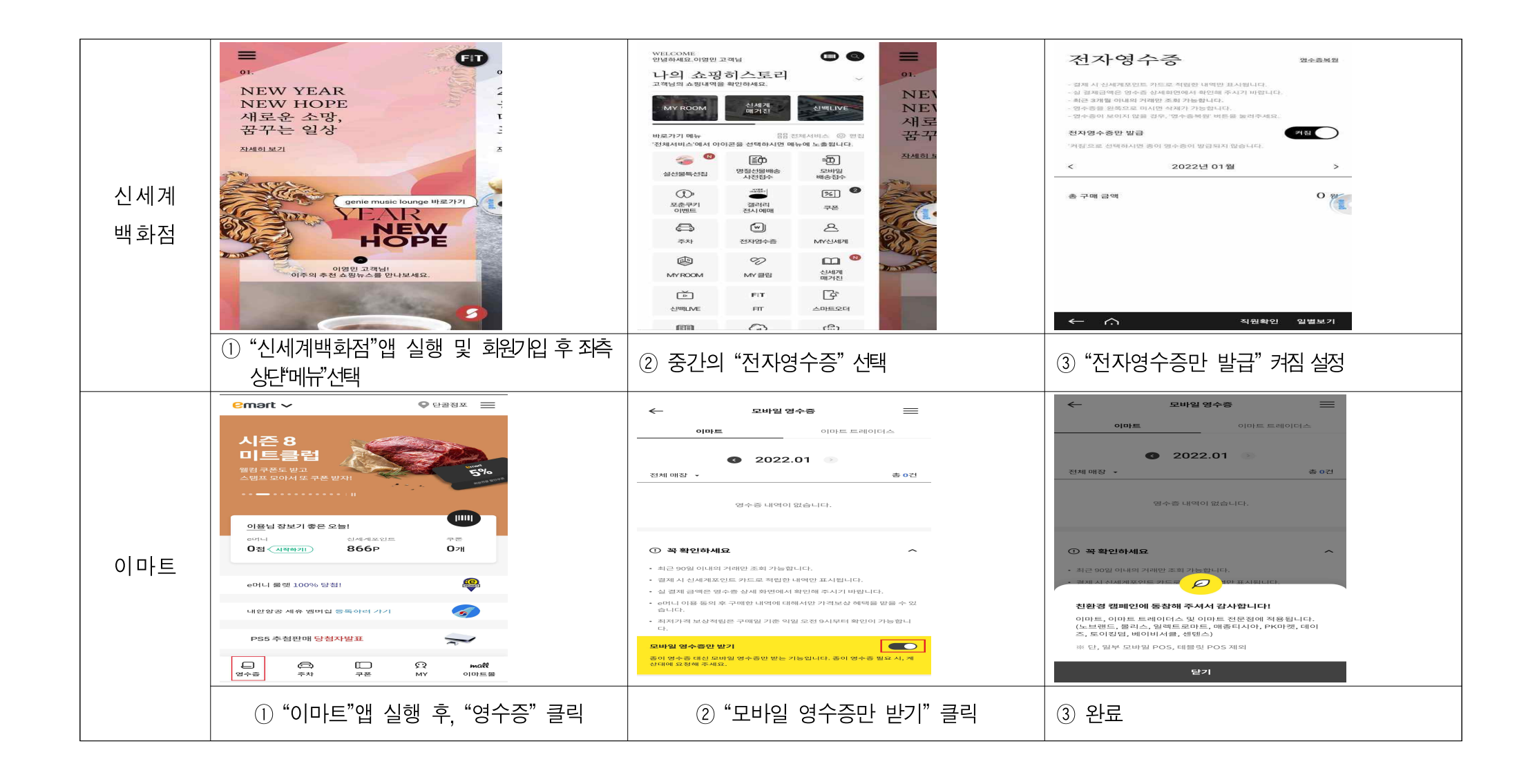

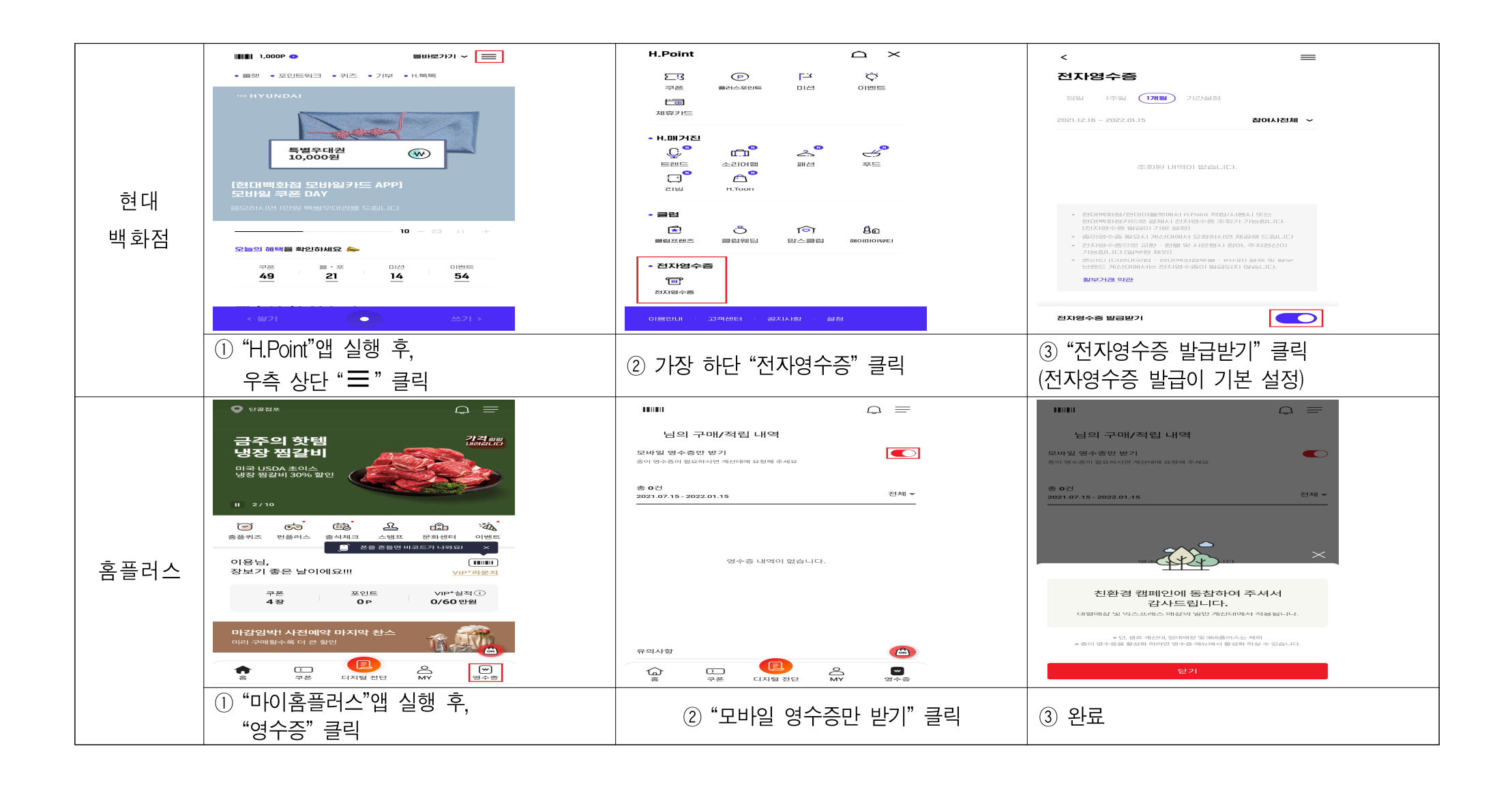